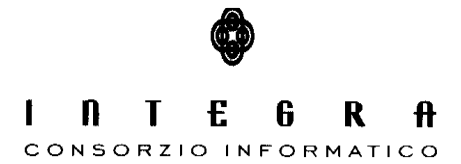

Contratto per "l'acquisizione di servizi di Assistenza specialistica per la gestione e l'evoluzione del patrimonio software della Regione Basilicata".

Repertorio n. 11016 del 25/09/2009

# Atti Web Agricoltura

## Manuale Utente vers.1.0

#### CONTROLLO DEL DOCUMENTO

|                |            | APPROVAZIONI                  |                      |  |
|----------------|------------|-------------------------------|----------------------|--|
|                | Data       | Autore                        |                      |  |
| Redatto da:    | 20/06/2013 | Luceri Roberto/Domenico Nuzzi |                      |  |
| Approvato da:  |            |                               |                      |  |
|                |            | VARIAZIONI                    |                      |  |
| Versione prec. | Data       | Autore                        | Paragrafi modificati |  |
|                |            |                               |                      |  |
|                |            |                               |                      |  |
|                |            | DISTRIBUZIONE                 |                      |  |
|                | Copia n°   | Destinatario                  | Locazione            |  |
|                |            |                               |                      |  |
|                |            |                               |                      |  |
|                |            |                               |                      |  |

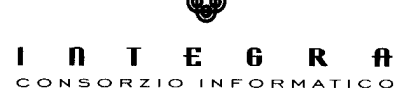

# Indice

| 1. Introduzione                           | 3  |
|-------------------------------------------|----|
| 1.1 Definizioni ed Acronimi               | 3  |
| 2. Analisi funzionalità                   | 4  |
| 2.1 Accesso all'applicazione              |    |
| 2.2 Ricerca Delibere                      |    |
| 2.3 Inserisci Delibera                    | 6  |
| 2.3 Stampe                                | 7  |
| 2.4 Configurazioni                        | 8  |
| 2.5 Consultazione web pubblica degli atti | 11 |
| - •                                       |    |

# 1. Introduzione

Il software Atti Web Agricoltura è la versione di tipo web del precedente software Atti di tipo C/S, in uso presso il Dipartimento Agricoltura. Poiché in precedenza il sw era sviluppato con VB ed utilizzava librerie incompatibili con i nuovi sistemi operativi ( W7 in particolare), è stato necessario la riscrittura in modalità web della applicazione.

#### 1.1 Definizioni ed Acronimi

Lista e descrizione delle definizioni e degli acronimi.

| Definizione | Significato |
|-------------|-------------|
|             |             |
|             |             |
|             |             |

### 2. Analisi funzionalità

In questo paragrafo saranno analizzate le principali funzionalità delle tre sezioni introdotte.

#### 2.1 Accesso all'applicazione

Accedendo all'applicazione dall'indirizzo web : <u>http://172.16.3.4/GestioneAtti</u> verrà chiesto di autenticarsi come possiamo notare dall'immagine sottostante, si consiglia di abilitare l'uso dei popup per questo indirizzo web al fine di utilizzre al meglio il software.

|                  | REGIONE BASILICATA<br>DIPARTIMENTO AGRICOLTURA, SVILUPPO RURALE, ECONOMIA MONTANA                                                        |
|------------------|----------------------------------------------------------------------------------------------------|
|                  | Gestione Atti - Login User Name* Password*                                                                                               |
| Per po<br>PopUp. | ter utilizzare al meglio fapplicazione è necessario abilitare fuso dei<br>.Per maggiori chiarimenti contattate il vostro amministratore. |

#### 2.2 Ricerca Delibere

Una volta inserite le proprie credenziali il sistema si predispone nella sezione di ricerca delibere, visualizzando le delibere dell'ultimo anno corrente specificato.

| Utente Collegato: Scardaccion         | e Rosa - Anno Correi | nte: 2013  |                                   | <b>a</b>                                                                              |
|---------------------------------------|----------------------|------------|-----------------------------------|---------------------------------------------------------------------------------------|
| Menu                                  | Gestion              | e Atti     |                                   |                                                                                       |
| <ul> <li>Gestione Delibere</li> </ul> | 4890                 | Po         | neficiario                        |                                                                                       |
| Ricerca                               | 2013                 |            |                                   | Q Cerca                                                                               |
| Inserisci Delibera                    |                      |            |                                   |                                                                                       |
|                                       | N° DGR               | Data       | Struttura                         | Oggetto                                                                               |
|                                       | 88                   | 18/06/2013 | SOSTEGNO ALLE IMPRESE AGRICOLE    | MODIFICHE E INTEGRAZIONE- DGR N. 315 DEL 19 /MARZO 2013. AVVISO PER LA PRESENTAZION   |
|                                       | 87                   | 17/06/2013 | ECONOMIA SERVIZI E VALORIZZAZIONE | PSR BASILICATA 2007/2013- APPROVAZIONE 2° BANDO MISURA 313- "INCENTIVAZIONE DI ATTIVI |
|                                       | 86                   | 17/06/2013 | ECONOMIA SERVIZI E VALORIZZAZIONE | PSR BASILICATA 2007/2013- APPROVAZIONE BANDO MISURA 323- "TUTELA E RIQUALIFICAZIONE   |
|                                       | 85                   | 14/06/2013 | ZOOTECNIA ZOOSANITA'              | PROGETTO DI PROMOZIONE DEL SETTORE ITTICO E PESCA DI BASILICATA- FEP 2007/2013. MIS.  |
|                                       | 84                   | 13/06/2013 | SOSTEGNO ALLE IMPRESE AGRICOLE    | ACCOGLIMENTO RICHIESTA EX ART. 8 COMMA 2 DELLA L.R. 57/2000 E SS.MM.E.II. PER LA LEG  |
|                                       | 83                   | 13/06/2013 | SOSTEGNO ALLE IMPRESE AGRICOLE    | ACCOGLIMENTO RICHIESTA EX ART. 8 COMMA 2 DELLA L.R. 57/2000 E SS.MM.E.II. PER LA LEG  |
|                                       | 82                   | 13/06/2013 | ZOOTECNIA ZOOSANITA'              | FEP 2007/2013: MANUALE DELLE PROCEDURE E DEI CONTROLLI DEL REFERENTE DELL'AUTORITA    |
|                                       | 81                   | 13/06/2013 | SOSTEGNO ALLE IMPRESE AGRICOLE    | ACCOGLIMENTO RICHIESTA EX ART.8 COMMA 2 DELLA L.R. 57/2000 E SS.MM E II. PER LA LEGI  |
|                                       | 80                   | 13/06/2013 | SOSTEGNO ALLE IMPRESE AGRICOLE    | ACCOGLIMENTO RICHIESTA EX ART.8 COMMA 2 DELLA L.R. 57/2000 E SS.MM E II. PER LA LEGI  |
|                                       | 79                   | 13/06/2013 | SOSTEGNO ALLE IMPRESE AGRICOLE    | ACCOGLIMENTO RICHIESTA EX ART.8 COMMA 2 DELLA L.R. 57/2000 E SS.MM E II. PER LA LEGI  |
|                                       | 78                   | 11/06/2013 | ECONOMIA SERVIZI E VALORIZZAZIONE | PSR BASILICATA 2007/2013- DGR 2200/09- DECADIMENTO DEGLI AIUTI PREVISTI DEL PIF "VALO |
|                                       | 77                   | 10/06/2013 | POLITICHE DI SVILUPPO RURALE      | PROGRAMMA DI SVILUPPO RURALE DELLA REGIONE BASILICATA 2007/2013- ASSE 4- LEADER. P    |
|                                       | 76                   | 04/06/2013 | SOSTEGNO ALLE IMPRESE AGRICOLE    | ACCOGLIMENTO RICHIESTA EX ART. 8, COMMA 2 DELLA L.R. 57/2000 E SS.MM.E II. PER LA LE  |
|                                       | 75                   | 03/06/2013 | SOSTEGNO ALLE IMPRESE AGRICOLE    | COMUNE DI RUOTI. AREA VARCO DEL TORNO MUTAMENTO DI DESTINAZIONE D'USO DI TERRENO      |
|                                       | 74                   | 31/05/2013 | ECONOMIA SERVIZI E VALORIZZAZIONE | PSR BASILICVATA 2007/2013- BANDO MISURA 216- "SOSTEGNO AGLI INVESTIMENTI NON PRODU    |
|                                       | 73                   | 28/05/2013 | SOSTEGNO ALLE IMPRESE AGRICOLE    | APPROVAZIONE SCHEMA DI CONTRATTO RIPIANAMENTO DEBITORIA FORNITURA ENEL SERVIZIO       |
|                                       | 72                   | 28/05/2013 | SOSTEGNO ALLE IMPRESE AGRICOLE    | APPROVAZIONE SCHEMA DI CONTRATTO RIPIANAMENTO DEBITORIA FORNITURA ENEL ENERGIA        |
|                                       | 71                   | 28/05/2013 | SOSTEGNO ALLE IMPRESE AGRICOLE    | APPROVAZIONE SCHEMA DI CONTRATTO RIPIANAMENTO DEBITORIA FORNITURA ENEL ENERGIA.       |
|                                       | 70                   | 28/05/2013 | SOSTEGNO ALLE IMPRESE AGRICOLE    | APPROVAZIONE SCHEMA DI CONTRATTO RIPIANAMENTO DEBITORIA FORNITURA ENEL/CONSOR         |
|                                       | 69                   | 28/05/2013 | SOSTEGNO ALLE IMPRESE AGRICOLE    | APPROVAZIONE SCHEMA DI CONTRATTO RIPIANAMENTO DEBITORIA FORNITURA ENEL SERVIZIO       |
|                                       | 68                   | 28/05/2013 | FITOSANITARIO                     | APPROVAZIONE "SCHEMA DI INTESA OPERATIVA TRA LA REGIONE BASILICATA E L'IPP-CNR PER I  |
|                                       | 67                   | 22/05/2013 | SOSTEGNO ALLE IMPRESE AGRICOLE    | CONSORZIO DI BONIFICA BRADANO E METAPONTO- DELIBERAZIONE DEL COMITATO DI COORDIN      |
|                                       | 66                   | 21/05/2013 | ZOOTECNIA ZOOSANITA'              | PROGETTO DI PROMOZIONE DEI L'AGROALIMENTARE, SETTORE ITTICO E PESCA DI BASILICATA.    |
|                                       | 65                   | 14/05/2013 | SOSTEGNO ALLE IMPRESE AGRICOLE    | AVVISO PER LA PRESENTAZIONE DI INTERESSE A PIANI DI SVILUPPO AGRO-ALIMENTARE PER LO   |
|                                       | 64                   | 14/05/2013 | SOSTEGNO ALLE IMPRESE AGRICOLE    | ACCOGLIMENTO RICHIESTA EX ART. 8 COMMA 2 DELLA L.R. 57/2000 E SS.MM. IL PER LA LEGIT  |
|                                       | 63                   | 13/05/2013 |                                   | DSR BASH ICATA 2007/2013, BANDO MISHRA 111 "AZIONI NEL CAMPO DELLA FORMAZIONE DROF    |
|                                       | 62                   | 10/05/2013 |                                   | ACCOGLIMENTO RICHIESTA EX ART. 8. COMMA 21 R. 57/2000 E SS. MM E II. DER LA LEGITTIM  |
|                                       | 61                   | 09/05/2013 | SOSTEGNO ALLE IMPRESE AGRICOLE    | DSR RASII ICATA 2007/2013 - RANDO ATTI IAZIONE INTEGRATA MISURA 112 "INCEDIAMENTO DEI |
|                                       | 60                   | 09/05/2013 |                                   |                                                                                       |
|                                       | 59                   | 09/05/2013 | SOSTEGNO ALLE IMPRESE AGRICOLE    | CONCORTIO DI PONIEICA ALTA VAL D'AGRI. DEI REDATIONE DEI COMITATO DI COODDINAVENT     |
| Stampe                                | 57                   | 00/05/2013 | SUSTEONU ALLE IMPRESE AURICULE    | CONSORTIO DI BOMIFICA ALTA VAL D'AGRI - DELIBERAZIONE DEL COMITATO DI COORDINAMENT    |

E' possibile cercare le delibere specificando anno e/o beneficiario

Per poter entrare nel dettaglio della delibera basterà fare doppio click sulla riga di interesse.

#### 2.3 Inserisci Delibera

Per poter inserire una nuova delibera premere la voce "Inserisci Delibera" dal menù di sinistra.

| Utente Collegato: Scardaccione Rosa -                  | Anno Corrente: 2013                    |                                       |                                |                     |         | Esci               |
|--------------------------------------------------------|----------------------------------------|---------------------------------------|--------------------------------|---------------------|---------|--------------------|
| Menu                                                   | Gestione Atti                          |                                       |                                |                     |         |                    |
| ✓ Gestione Delibere     Ficerca     Inserisci Delibera | Numero" 0 Data"<br>Oggetto             | gg/mm/aaaa 😿 ! Str                    | uttura Seleziona una Struttura | ▼ Obiettivo         | 0       |                    |
|                                                        | Dati di Approvazione d<br>Numero DGR 0 | della Delibera<br>Data BUR gg/mm/aaaa | 🕱 Annullata 📄 Data esecutivit  | à C.C. gg/mm/aaaa 👮 |         |                    |
|                                                        | Importi                                |                                       |                                |                     |         | 🔾 Aggiungi Importo |
|                                                        | Capitolo                               | Importo                               | Liquidazione                   |                     | R/C     | ×                  |
|                                                        | Soggetti                               |                                       |                                |                     | (       | Aggiungi Soggetto  |
|                                                        | Soggetto                               | Nato il                               | Cod. Fisc.                     | Comune              | Importo | ·                  |
| ▶ Stampe                                               | C Annulla                              |                                       |                                |                     |         | ×                  |
| Configurazione                                         |                                        |                                       |                                |                     |         |                    |

La maschera visualizzata sarà la seguente :

Come possiamo vedere dalla figura il numero della delibera non viene assegnato da subito, questo comparirà soltanto dopo aver effettuato il primo salvataggio. Per poter procedere al salvataggio sarà necessario specificare la data della delibera nell'apposito campo.

Dopo aver effettuato il primo salvataggio potremo inoltre specificare eventuali importi premendo il pulsante "Aggiungi importo" oppure aggiungere soggetti premendo il pulsante "Aggiungi Soggetto"

#### Atti Web Agricoltura - Manuale Utente

| bett                                                       |                       |    |                       |       |      |   |
|------------------------------------------------------------|-----------------------|----|-----------------------|-------|------|---|
| N° Deli                                                    | bera 88               |    | Capitolo              |       | -    |   |
| Imp                                                        | orto                  | ļ  | Liquidazione          |       | 1    |   |
|                                                            | R/C                   | •  |                       |       |      |   |
|                                                            |                       |    |                       | Cabo  |      |   |
|                                                            |                       |    |                       | Jatva |      |   |
| Dettaglio S                                                | oggetto               |    |                       | Jaiva | lle, | : |
| Dettaglio S<br>Soggetto*                                   | oggetto               |    |                       | Jaiva | 119  | : |
| Dettaglio S<br>Soggetto*<br>Data Nascita                   | oggetto<br>gg/mm/aaaa | 30 | Comune                | Jaiva | 11-3 | : |
| Dettaglio S<br>Soggetto*<br>Data Nascita<br>Codice Fiscale | oggetto<br>gg/mm/aaaa | 30 | Comune [<br>Importo [ | Jaiva |      | ! |

Compilare i campi contrassegnati con il punto esclamativo prima di salvare.

#### 2.3 Stampe

Nella sezione stampe è possibile stampare il Registro delle Delibere specificando l'anno prima di procedere con la stampa :

| Registro Delibere        |  |
|--------------------------|--|
| Scegli l'Anno*<br>2013 💌 |  |
| Stampa                   |  |
|                          |  |

Atti Web Agricoltura - Manuale Utente

Invece per la stampa delle lettere di trasmissione prima di procedere con la stampa bisognerà inserire l'intervallo di delibere da stampare :

| Anno*            |               |
|------------------|---------------|
| 2013 💌           |               |
| Da Delibera N° * | A Delibera N° |
|                  |               |

### 2.4 Configurazioni

Nella sezione configurazioni possiamo modifcare l'anno corrente per poter consultare le Delibere di anni precedenti presenti in archivio. Selezionando la voce Anno Corrente viene visualizzata la schermata seguente :

| Anno ( | orrente                 |
|--------|-------------------------|
|        | Imposta l'Anno corrente |
|        | 2013                    |
|        | ✓ Inserisci             |
|        |                         |

Per default viene visualizzato l'anno corrente per cambiare anno inserire il nuovo valore nel campo e premere il pulsante inserisci.

Atti Web Agricoltura - Manuale Utente

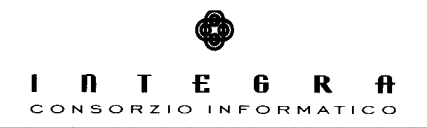

Dalla voce di menù firme è possibile sostituire i nominativi del Dirigente Generale e dell'Assessore ,nominativi che compaiono nella stampa della lettera di trasmissione.

| Firme              |                  |
|--------------------|------------------|
|                    |                  |
| Titolo (Dir. Gen.) |                  |
| Dirigente Generale | Andrea Freschi   |
| Assessore          | Nicola Benedetto |
|                    | Salva            |

Compilare i campi e premere il pulsante Salva per sostituire i nominativi.

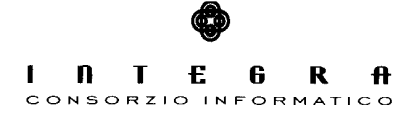

Nella sezione "Strutture" è possibile gestire e aggiungere nuove strutture/uffici o cercare uffici nell'archivio.

| Anno   | Struttura                            |                           |
|--------|--------------------------------------|---------------------------|
| 2013 💌 | Cerca 🙆 Aggiungi St                  | ruttura Duplica Strutture |
| Codice | Struttura                            | Dipartimento              |
| 77AT   | AUTORITA' DI GESTIONE PSR BASILICATA | AGRICOLTURA S.R.E.M.      |
| 7702   | DIREZIONE GENERALE                   | AGRICOLTURA S.R.E.M.      |
| 7702   | DIREZIONE GENERALE                   | AGRICOLTURA S.R.E.M.      |
| 7702   | DIREZIONE GENERALE                   | AGRICOLTURA S.R.E.M.      |
| 77AN   | ECONOMIA SERVIZI E VALORIZZAZIONE    | AGRICOLTURA S.R.E.M.      |
| 77A0   | FITOSANITARIO                        | AGRICOLTURA S.R.E.M.      |
| 77AS   | MONITORAGGIO SISTEMI INFORMATIVI     | AGRICOLTURA S.R.E.M.      |
| 77AP   | POLITICHE DI SVILUPPO RURALE         | AGRICOLTURA S.R.E.M.      |
| 77AQ   | PRODUZIONI VEGETALI E SILVICOLTURA   | AGRICOLTURA S.R.E.M.      |
| 77AK   | SOSTEGNO ALLE IMPRESE AGRICOLE       | AGRICOLTURA S.R.E.M.      |
| 77AL   | STRUTTURA DI PROGETTO                | AGRICOLTURA S.R.E.M.      |
| 77AM   | SUPPORTO POLITICHE DIPARTIMENTALI    | AGRICOLTURA S.R.E.M.      |
|        |                                      | AGRICULTURA S.R.E.M.      |

Per aggiungere una nuova struttura premere il pulsante "Aggiungi struttura" la maschera visualizzata sarà la seguente :

| Dettaglio Struttura                  |          | ×  |
|--------------------------------------|----------|----|
| Dipartimento<br>AGRICOLTURA S.R.E.M. |          |    |
| Anno<br>2013                         | Codice ! |    |
| Struttura !                          |          |    |
|                                      | Salva    | 4. |

Per inserire una nuova struttura nell'anno in corso, compilare il campo Codice e il campo Struttura e poi premere salva.

E' possibile inoltre duplicare nell'anno corrente tutte le strutture dell'anno precedente al patto che nell'anno in corso non siano state ancora definite strutture. Premendo il pulsante "Duplica struttre" verranno riportate le stesse diciture dell'anno precedente.

#### 2.5 Consultazione web pubblica degli atti

Questa sezione fa riferimento alla precedente versione del software

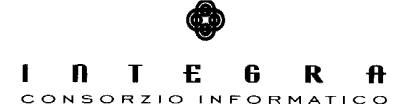

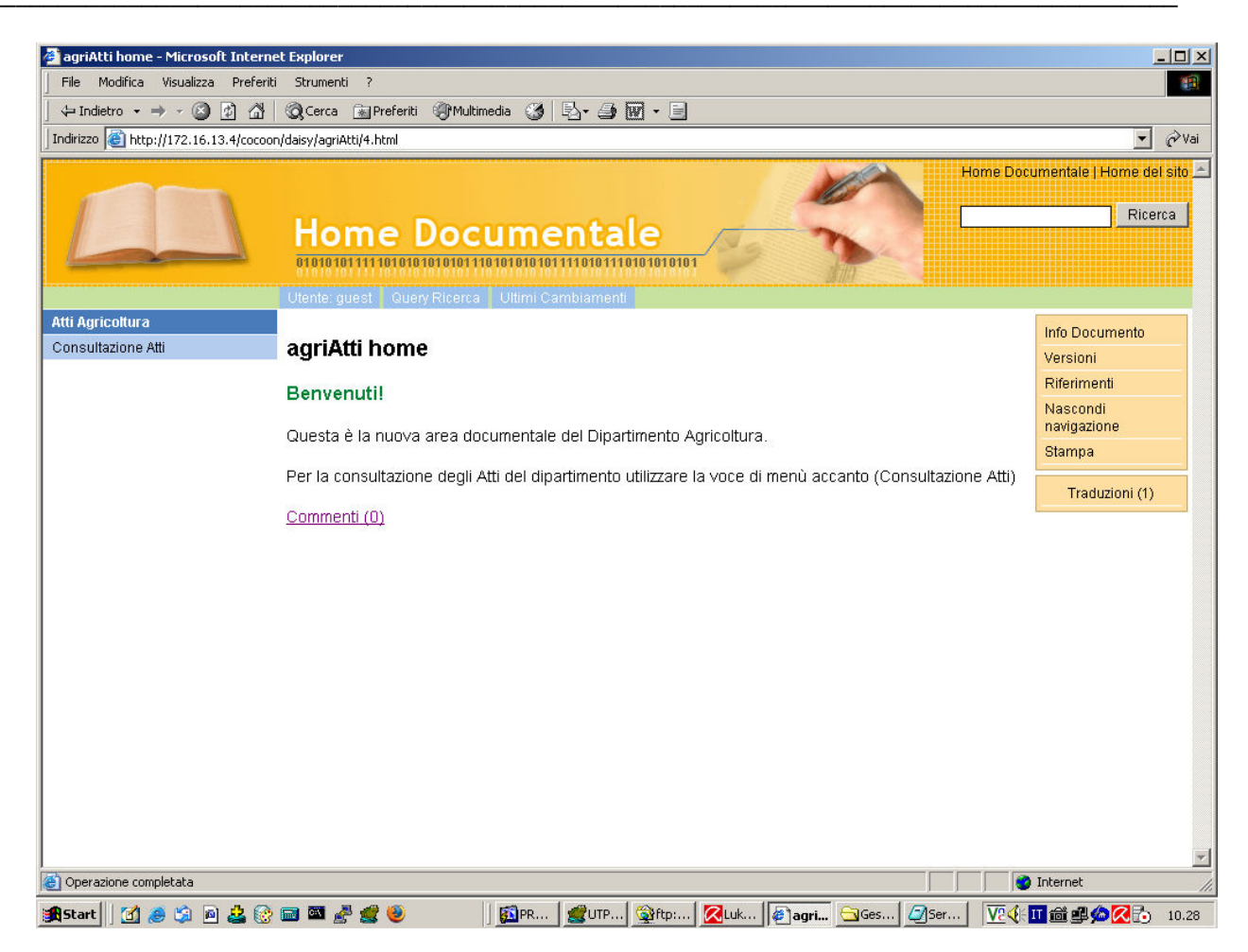

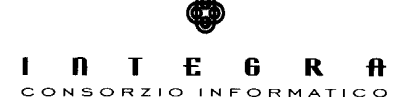

| ile Modifica Visualizza Preferiti Strumenti ?                                                                                                    |         |
|----------------------------------------------------------------------------------------------------|---------|
|                                                                                                    |         |
| ⊨Indietro • → - 🚳 🗿 🚰 🔯 Cerca 📷 Preferiti 🛞 Multimedia 🧭 🖏 • 🎒 🔟 - 🖹                                                                                                    |         |
| jirizzo 👜 http://172.16.13.4/agriAtti/login.do                                                                                                    | 💌 🧭 Vai |
| Regione Basilicata<br>Dipartimento Agricoltura, Sviluppo Rurale, Economia Montana<br>Procedura Consultazione Atti                                                                                                    | 2       |
| Indietro<br>ipo Indietro<br>ificio Indietro Indietro Indiate Indiate Indiate Indiate Indiate Indiate Indiate Indiate Indiate Indiate Indiate Indiate Indiate Indiate Indiate Indiate Indiate Indiate Indiate Indiate Indiate Indiate Indiate Indiate Indiate Indiat |         |
| nno lumero (per le delibere è il numero DGR) lata                                                                                                    |         |
| Iggetto                                                                                                    |         |
| Trova Annulla                                                                                                    |         |
|                                                                                                    |         |
|                                                                                                    |         |
|                                                                                                    |         |
|                                                                                                    |         |